# 令和6年度 小美玉市職員採用試験(後期)

## 受験申込みから第1次試験受験までの流れ

### 基本事項

## ○ 受験申込方法

受験申込みは、職員採用試験受験申し込み用 web サイト(以下、「受験申込 web サイト」)で受付を行いま す。以下の URL からアクセスして下さい。

https://secure.bsmrt.biz/omitamacity/u/job.php?job\_pages\_code=5

- ※ 紙媒体での受験申込み受付は実施しません。また、申込み後の受験申込者への各種お知らせについても、受験申込 web サイト上に掲載します。受験申込者は専用の ID とパスワードによりマイページにログインし、各種通知等の内容を確認します。紙による通知は予定しておりません。
- ※ 受験申込 web サイト上での受験申込みが困難である場合、人事課までお問い合わせください。

### ○ 受験申込受付期間

令和6年8月23日(金)午前8時30分から9月11日(水)午後5時15分まで (上記期間中は、土日祝日を問わず24時間申込みをすることができます)

事前準備~受験申込みに必要なものの確認~

## ○ パソコン又はスマートフォン

- ・スマートフォン以外の携帯電話には対応していません。
- ・受験申込 web サイトにアクセスする際の推奨ブラウザ:google chrome

#### ○ 受験申込者本人のメールアドレス

ドメイン指定等の受信制限をしている場合は、@bsmart.biz からメールを受信できる設定にしてください。

### ○ 受験申込者本人の顔写真データ

以下全てに該当する顔写真のデータをご用意ください。受験申込 web サイト上でのアップロードが必須となり ます(JPEG 形式、3 MB 以内)。

- ア. 最近3か月以内に撮影した、縦・横比が概ね4:3のカラー写真画像であること
- イ. 1人、正面向き、無帽、無背景、マスク無着用であること
- ウ. アプリ等により顔を加工した画像ではないこと
- エ. その他、受験申込者の顔が明確に確認できる画像であること

### 受験申込みに必要なものをご用意いただく際に生じる費用は、全て受験希望者にてご負担ください。

## 続いて、実際の受験申込みの流れ(次ページ)に進みます。

#### 申込みの流れ(1)仮登録

- ① 受験申込 web サイトにアクセスします。
   ※小美玉市職員採用試験等情報ページからも、受験申込 web サイトに遷移することができます。
- ③ 個人情報取り扱いの内容が表示されますので、ご確認のうえ「同意する」をクリックします。
- ④ 仮登録画面が表示されますので、氏名、カナ及びメールアドレス、マイページへのログイン用パスワード等の 情報を入力し、最後に「登録」をクリックします。

⑤ 指定したメールアドレス宛に、「仮登録完了のお知らせ」のメールが届きます。メール内にマイページ URL と ログイン ID が記載されていることを確認します。

#### [注意!]

- ◆ ④のパスワードと⑤のログイン ID は、本登録完了後もマイページにログインする際に必要です。
- メモをしたりメールを保存するなどして、内容を必ず控えるようにしてください。
- ◆ 指定したメールアドレスにメールが届かない場合、人事課までお問い合わせください。
- ◆ 仮登録完了後、マイページにログインしないまま 24 時間を経過すると、ID が無効となり、仮登録からやり直しとなります。

申込みの流れ(2)マイページからの本登録(受験申込み)

- ⑥「⑤」で届いたメールの URL からマイページのログイン画面に遷移し、ID 及びパスワードを入力してログイン します。
- ⑦ マイページ内の「エントリー入力」をクリックし、受験申込み画面に遷移します。画面に従って、内容の入力 や受験票用写真データのアップロードなどを全て行ってください。
- ⑧ 最後まで入力等が完了したら「入力内容を確認する」をクリックし、本登録は完了です。登録したメールアドレスに「受験申込完了のお知らせ」のメールが届いていることを確認してください。

[注意!]

◆ 入力内容の一時保存はできません。また、無操作状態が長く続いた場合やネットワークが遮断された場合はタイムアウトとなり、自動的にログアウトする場合があります。

◆ 指定したアドレスにメールが届かない場合、人事課までお問い合わせください。

◆ 受付期間中は受験申込みを 24 時間受付けますが、特に受付期間終了直前はサーバーが混み合うおそれがありますので、できるだけ期限に余裕をもってお申し込みください。

## 続いて、第1次試験の受験(次ページ)に進みます。

## 第1次試験の受験(1)基本事項

第1次試験は、全国のテストセンター会場での受検となります。

テストセンター予約サイト(以下、「予約サイト」)から会場や日時を予約申込し、受検してください。 予約サイトの URL は、メールでお知らせします。ドメイン指定等の受信制限をしている場合は、@cbt-s.com か

らメールを受信できる設定にしてください。

### ○ 予約申込受付期間

令和6年10月5日(土)午後2時00分まで
 (上記期間中は、土日祝日を問わず24時間申込みをすることができます)

○ 第1次試験実施期間

令和6年9月30日(月)から令和6年10月6日(日)まで

### 第1次試験の受験(2)テストセンターの予約

- ① 受験申込受付期間終了後、おおむね1週間以内に、予約サイトのURL、ログインID、パスワードを各受験申込 者にメールでお知らせします。
- ①「①」で届いたメールの URL からマイページのログイン画面に遷移し、ID 及びパスワードを入力してログイン します。
- ③ マイページ内の「受検予約」をクリックし、予約画面に遷移します。画面に従って、内容の入力や会場・日時 の選択などを全て行ってください。
- ④ 最後まで入力等が完了したら「予約」をクリックし、予約申込は完了です。登録したメールアドレスに「申込 完了のお知らせ」のメールが届いていることを確認してください。

[注意!]

- ◆ ①のログイン ID とパスワードは、申込完了後もマイページにログインする際に必要です。 メモをしたりメールを保存するなどして、内容を必ず控えるようにしてください。
- ◆ 指定したアドレスにメールが届かない場合、人事課までお問い合わせください。
- ◆ 受付期間中は受験申込みを 24 時間受付けますが、特に受付期間終了直前はサーバーが混み合うおそれがありますので、できるだけ期限に余裕をもってお申し込みください。

## 第1次試験の受験(3)テストセンターでの受検

・受検日当日は、必ず本人確認書類を持参し、予約した会場で受検してください。

・来場時間や注意事項は、「申込完了のお知らせ」のメールに記載されています。当日までによくご確認ください。

・予約した日時や会場を変更したい場合、予約サイトマイページ内の「受検予約の確認・変更・キャンセル」から 行ってください。変更ができるのは受検日前日の14:00までです。